# **PRE-MATRÍCULA VIRTUAL**

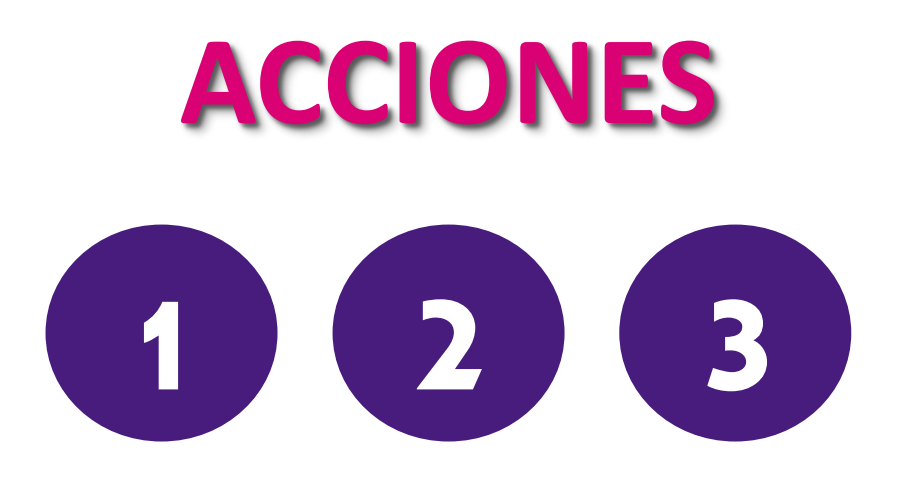

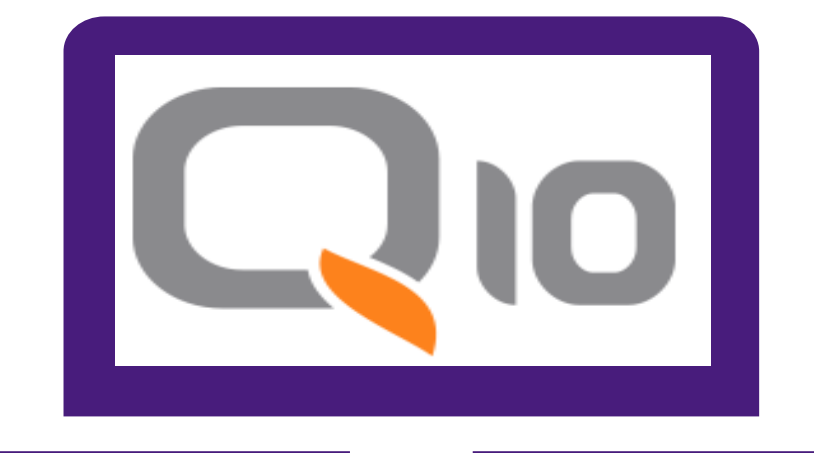

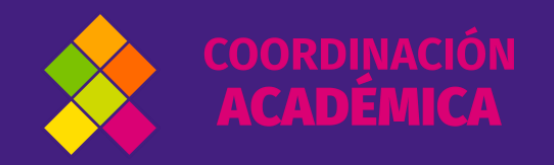

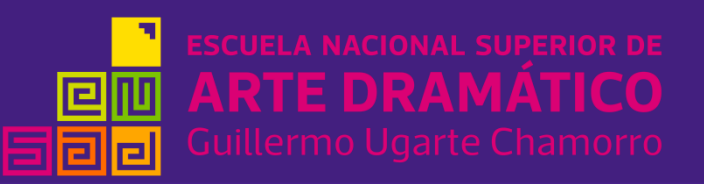

# Acción 1

## Llena el formulario de renovación.

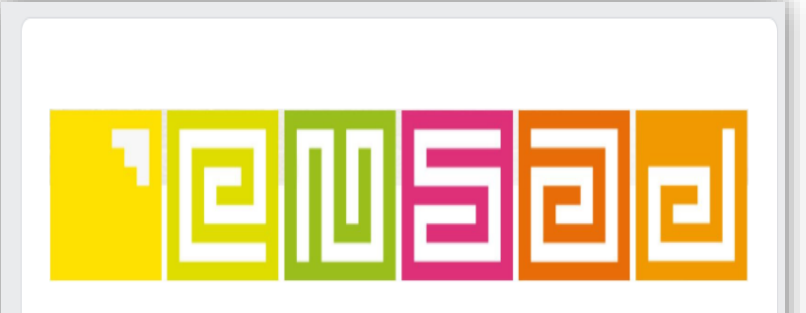

#### FORMATO DE FICHA DE RENOVACIÓN DE MATRÍCULA

Estimado(a) estudiante:

El área de Coordinación Académica de la ENSAD con la finalidad de darte una mejor atención, requiere información detallada para tu Proceso de Pre-Matrícula. Recuerda que los datos consignados en la presente ficha tienen carácter de declaración jurada, sujetos a verificación.

#### INDICACIONES GENERALES

- Es importante que sepas tu código de estudiante antes de solicitar tu pre-matrícula. Si aún no cuentas
- con tu código, favor de comunicarte con <u>procesosacademicos@ensad.edu.pe</u>
- Tu correo institucional es tu código de estudiante más el dominio @<u>ensad.edu.pe</u>
- Asegúrate de llenar todas las secciones correctamente con tus datos y dar clic en enviar.
- Luego, ingresa a la plataforma Q-10 y realiza tu pre-matrícula en la fecha indicada.
- El formulario es válido solo para un intento.
- IMPORTANTE: Ten lista una foto actual estilo DNI.

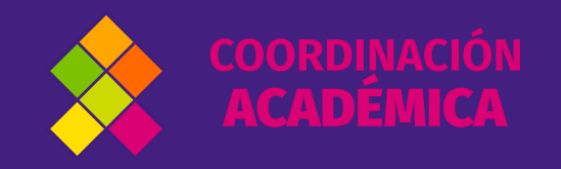

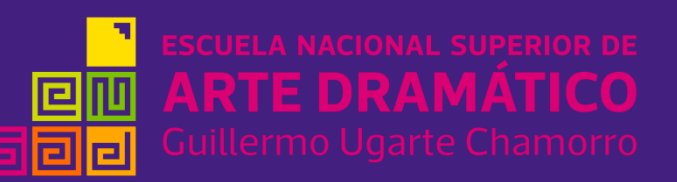

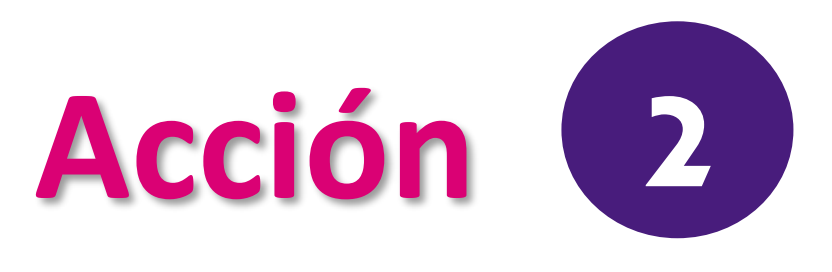

### • Ingresar a ensad.q10academico.com con tu usuario y contraseña.

#### Bienvenido a **ESCUELA NACIONAL SUPERIOR DE ARTE DRAMATICO** Ingresa a tu cuenta Nombre de usuario Contraseña Ninámico 🗱 Productivo Social Recordarme? Únete a nuestra emocionante Disfruta de los servicios de nuestras Nuestras herramientas se fortalecen comunidad en línea de instituciones aplicaciones en internet, con el constantemente para ofrecerle una Ingresar que promueven la Educación en Perú, propósito de potencializar sus grata y confiable experiencia. a través de nuestras soluciones de procesos administrativos, académicos !Prestigio y Productividad para su información. y de educación virtual Institución! ¿Olvidaste tu contraseña? ¿Necesitas ayuda para iniciar sesión?

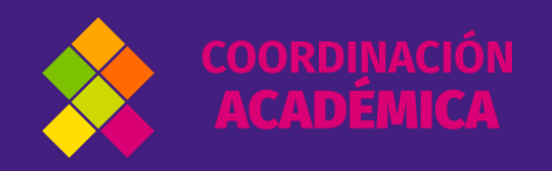

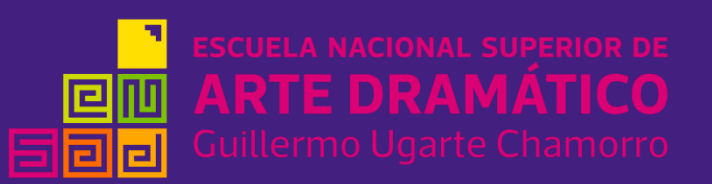

### • Luego, dirígete al módulo ACADÉMICO/PRE-MATRÍCULAS.

| ESCIELA MACONIL SUPEROP DE<br>CIM ARTE DRAMÁTICO<br>Solo Guillerno Ugarte Chamoro | Institucional 🗸 | Académico 🗸 Ro                                 | esultados de Evaluación | Estado de Cuenta |
|-----------------------------------------------------------------------------------|-----------------|------------------------------------------------|-------------------------|------------------|
|                                                                                   |                 | Horarios<br>Prematrículas<br>Educación Virtual | )                       |                  |

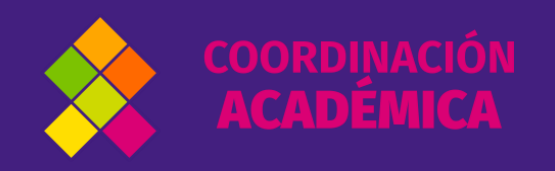

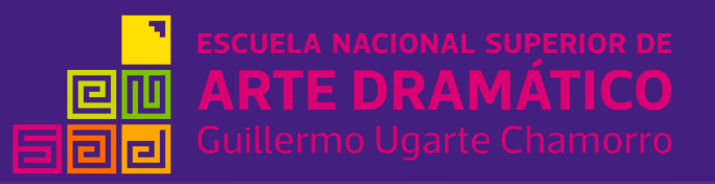

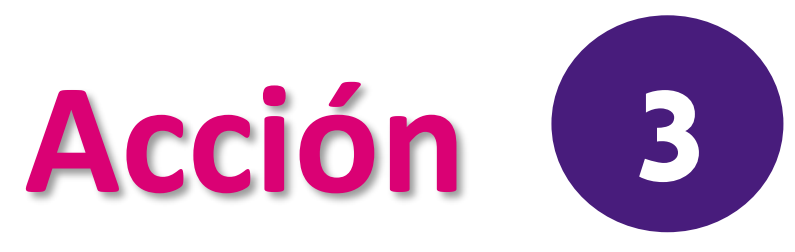

• Seleccionar los cursos regulares y por recuperar.

| FE11EC104 | Expresión Corporal II                  | CICLO II Pendiente | Prematricular |
|-----------|----------------------------------------|--------------------|---------------|
| FE12PA102 | Psicología del Aprendizaje del Arte II | CICLO II Pendiente | Prematricular |
| FE14FE101 | Filosofía de la Educación              | CICLO II Pendiente | Prematricular |
| FE20TA102 | Técnica Actoral II                     | CICLO II Pendiente | Prematricular |
| FE20TV102 | Técnica Vocal II                       | CICLO II Pendiente | Prematricular |
| FG20CT101 | Comunicación y Teatro I                | CICLO II Pendiente | Prematricular |
| FG20FA101 | Filosofía del Arte                     | CICLO II Pendiente | Prematricular |

• Dar clic en la opción PREMATRICULAR según tu carrera, grupo y turno.

| MTI-00042<br>Métodos para el Trabajo Intelectual<br>(ÚNICO ACTUACIÓN I-B2 y Educación<br>I-B) | 30 () | Desde 27/04/2020<br>Hasta 29/05/2020 | Karen Calle  | 001 - AULA 15 ma 2:15-<br>5:15pm / 001 - AULA 15 vi 3-<br>6pm | Prematricular |
|-----------------------------------------------------------------------------------------------|-------|--------------------------------------|--------------|---------------------------------------------------------------|---------------|
| MTI-00039<br>Métodos para el Trabajo Intelectual<br>(Actuación I-B1)                          | 30 () | Desde 27/04/2020<br>Hasta 29/05/2020 | Luis Vasquez | 001 - AULA 14 ma 2:15-<br>5:15pm / 001 - AULA 14 vi 3-<br>6pm | Prematricular |
| MTI-00032<br>Metodos para el Trabajo Intelectual<br>(Actuación I-A2)                          | 30 () | Desde 27/04/2020<br>Hasta 29/05/2020 | Karen Calle  | 001 - AULA 15 lu, vi 8-11am                                   | Prematricular |
| MTI0001<br>Metodos para el Trabajo Intelectual<br>(Actuación I-A1)                            | 35 () | Desde 27/04/2020<br>Hasta 29/05/2020 | Luis Vasquez | 001 - AULA 14 lu, vi 8-11am                                   | Prematricular |

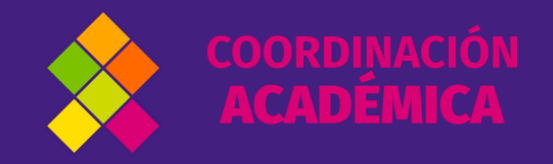

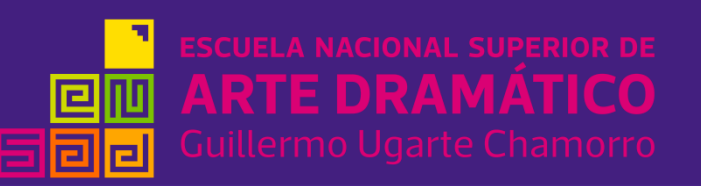

## **¡BIEN HECHO!**

Tu proceso de PRE-MATRÍCULA ha sido realizado.

EnCOORDINACIÓNACADÉMICAvalidaremos tu solicitud.

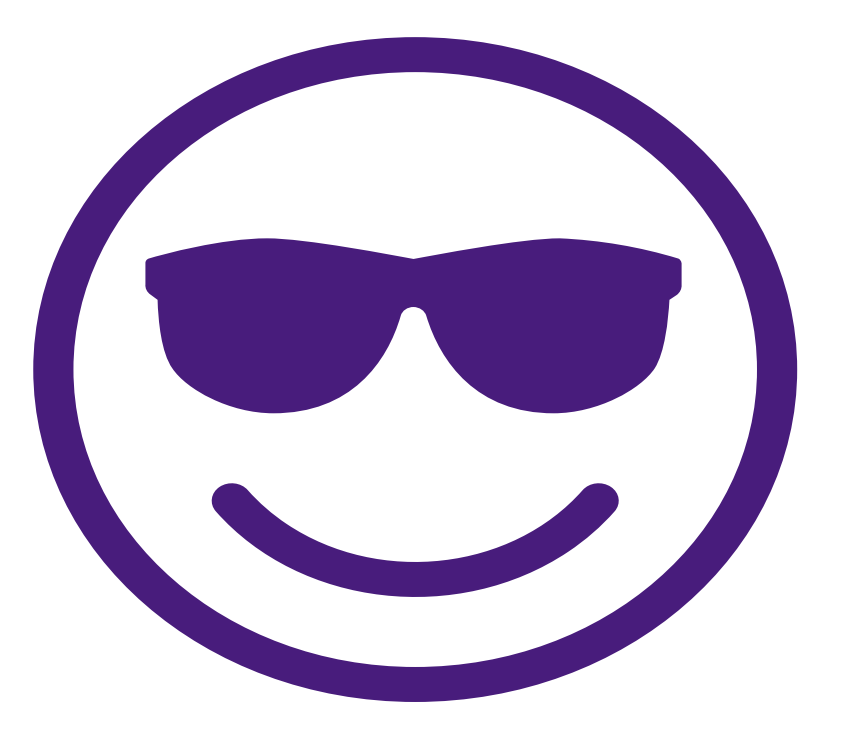

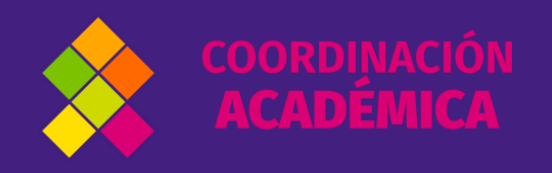

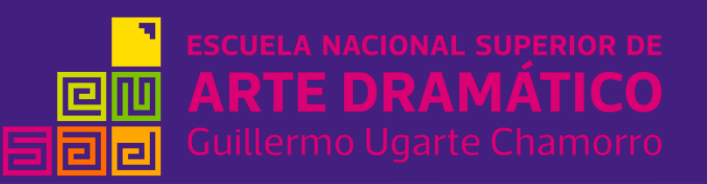